## SW EtherCAT Master 사용법

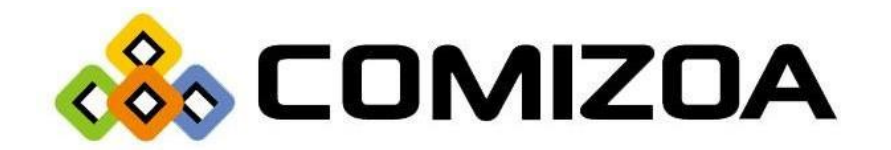

1) 폴더에 있는 Winpcap을 설치해줍니다.

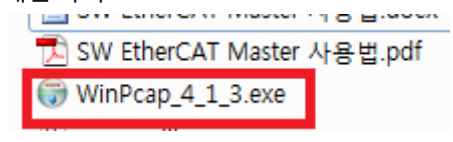

Figure 1. Winpcap 설치법#1

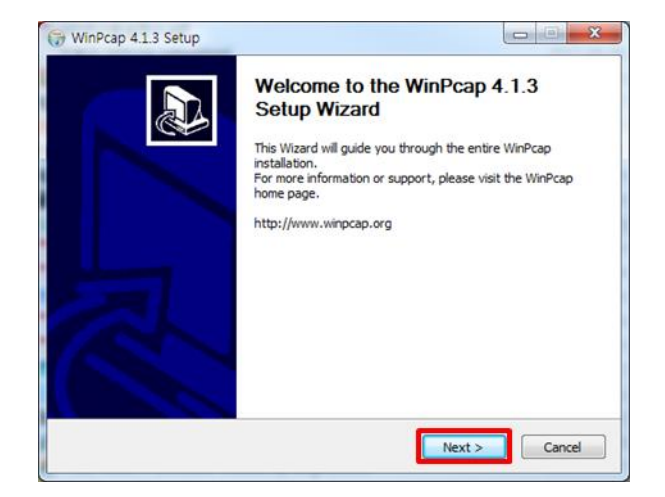

Figure 2. Winpcap 설치법#2

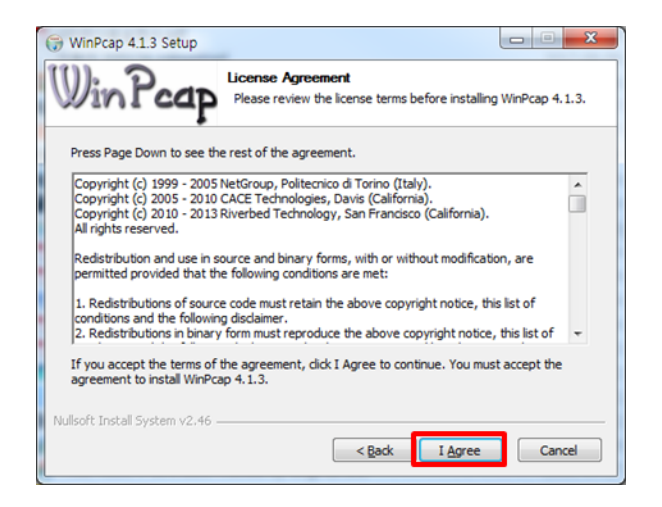

Figure 3. Winpcap 설치법#3

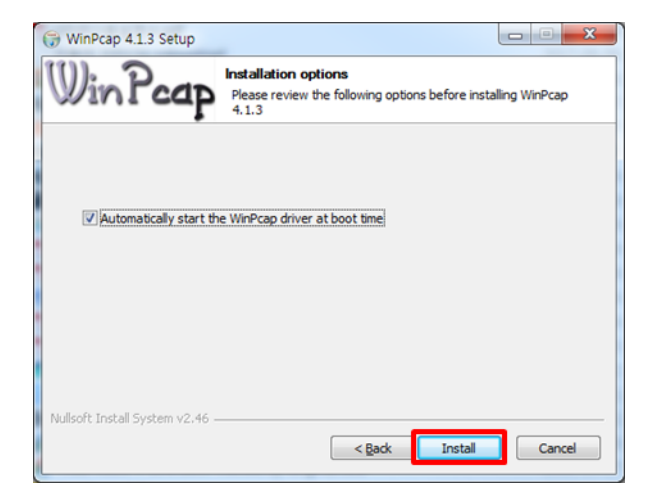

Figure 4. Winpcap 설치법#4

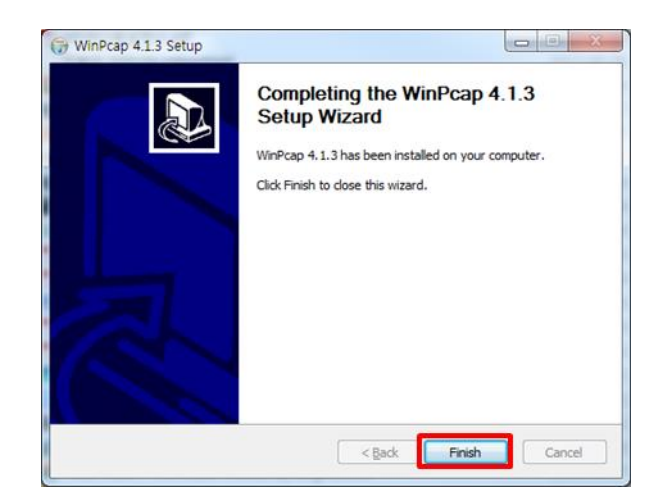

Figure 5. Winpcap 설치법#5

2) 압축을 해제합니다.

| B SW ETHERCAT MASTER. | <mark>zin 2017-11-09 오저 ΔI Zin ZIP F</mark> |
|-----------------------|---------------------------------------------|
|                       | 열기(O)                                       |
|                       | 7-Zip                                       |
|                       | CRC SHA                                     |
|                       | 🔘 여기에 풀기(X)                                 |
|                       | ◎ 알아서 풀기(Z)                                 |
|                       | 🚯 SW_ETHERCAT_MASTER₩ 에 풀기(E)               |
|                       | ◙ 반디집으로 압축 풀기(B)                            |
|                       |                                             |
|                       | Ω 똑똑하게 압축풀기(S)                              |
|                       | Ω 여기에 압축풀기(E)                               |
|                       | 🚨 "SW_ETHERCAT_MASTER₩" 에 압축풀기(W)           |

Figure 6. SW EtherCAT Master 사용법#1

3) 데몬 폴더로 들어갑니다.

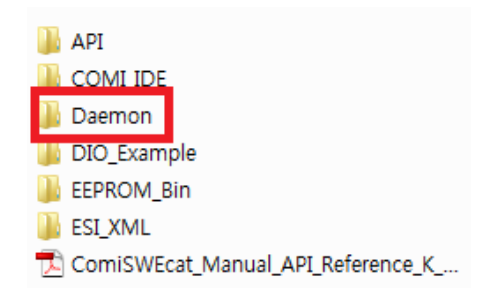

Figure 7. SW EtherCAT Master 사용법#2

4) 데몬을 관리자 권한으로 실행해줍니다.

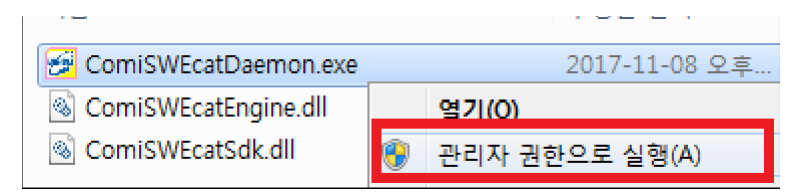

Figure 8. SW EtherCAT Master 사용법#3

 로그인 창이 보이지 않는다면 하단의 트레이바에서 아이콘을 찾아 우클릭 하시고 데몬을 클릭해 줍니다.

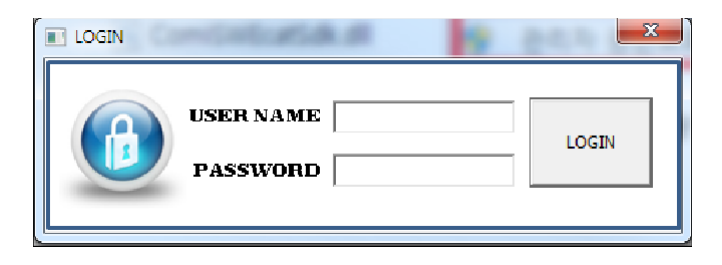

Figure 9. SW EtherCAT Master 사용법#4

|   | Daemon       |   |    |
|---|--------------|---|----|
|   | System       | • | 15 |
| - | Exit<br>A漢②『 |   |    |

Figure 10. SW EtherCAT Master 사용법#5

6) ID/PW를 입력하여 로그인 해줍니다. ID: administrator PW: administrator

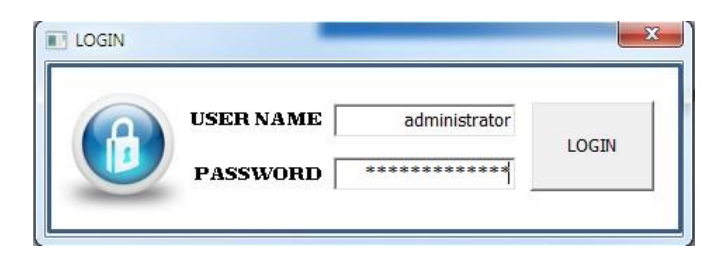

Figure 11. SW EtherCAT Master 사용법#6

7) Scan Slaves를 클릭하여 Slave를 스캔해줍니다.

| COMIZOA Soft-EtherCAT Master Daemon                                                                                   |                                                  |                                                            |                                        | _                                        |                                        |                          | ×                       |
|----------------------------------------------------------------------------------------------------|--------------------------------------------------|------------------------------------------------------------|----------------------------------------|------------------------------------------|----------------------------------------|--------------------------|-------------------------|
| Master AL State Request AL State Scan Slaves                                                                          |                                                  |                                                            |                                        | LOG EEPR<br>Config Upd                   | OM Firmware<br>ate Update              | ID/PW<br>Update          | Console<br>View         |
| Scaned Slave Count 4                                                                                                  | Slave Infomation Low Leve                        | API DAQ-IO                                                 | 1                                      |                                          |                                        |                          |                         |
| Intel(R) I210 Gigabit Network Connex  Realtek RTL8139/810x Family Fast Et                                             | ID NAME                                          | ALIAS CON                                                  | VENDER ID                              | PRODUCT ID                               | REV                                    | DT                       | IT 0x500                |
| - 45 GX-JC06(III,X2,X3)<br>- 45 ETS-DI32N-E<br>- 46 GX-JC06(X4,X5,X6)<br>- 47 ETS-D032N-E                             | 2 ETS-DI32N-E<br>3 GX-JC06(X4,X<br>4 ETS-D032N-E | 0x2120 0x100<br>0x213 0x100<br>0x2fce 0x100<br>0x218 0x100 | 2 0xaaaaaaaa<br>3 0x83<br>4 0xaaaaaaaa | 0x54<br>0x5032d8b4<br>0x65<br>0x5032d9b4 | 0x15111800<br>0x15111800<br>0x15111800 | 0x0<br>0x0<br>0x0<br>0x0 | 0x208<br>0x500<br>0xe08 |
| Intel(R) 1210 Gigabit Network Connec                                                                                  |                                                  |                                                            |                                        |                                          |                                        |                          |                         |
|                                                                                                    |                                                  |                                                            |                                        |                                          |                                        |                          |                         |
|                                                                                                    |                                                  |                                                            |                                        |                                          |                                        |                          |                         |
|                                                                                                    |                                                  |                                                            |                                        |                                          |                                        |                          |                         |
|                                                                                                    |                                                  |                                                            |                                        |                                          |                                        |                          |                         |
|                                                                                                    |                                                  |                                                            |                                        |                                          |                                        |                          |                         |
| e                                                                                                    | •                                                |                                                            |                                        |                                          |                                        |                          | •                       |
| ID         NAME         STATE         AL         IS LO           1         GX-JC06(IN.X., 0x8         0x0         0x( |                                                  |                                                            |                                        |                                          |                                        |                          |                         |
| 2 ETS-DI32N-E 0x8 0x0 0x0<br>3 GX-JC06(X4,X 0x8 0x0 0x0                                                               |                                                  |                                                            |                                        |                                          |                                        |                          |                         |
| 4 ETS-DO32N-E 0x8 0x0 0x0                                                                                             |                                                  |                                                            |                                        |                                          |                                        |                          |                         |
|                                                                                                    |                                                  |                                                            |                                        |                                          |                                        |                          |                         |
| e +                                                                                                    |                                                  |                                                            |                                        |                                          |                                        |                          |                         |
| å                                                                                                    |                                                  |                                                            |                                        |                                          |                                        | 2017-1                   | 1-09 09:54:34           |

Figure 12. SW EtherCAT Master 사용법#7

8) 왼쪽 하단의 STATE에서 0x8인지 확인을 하고 0x8이 아닐 시 중앙 탭에 Low Level API에서 Master AL State 를 OP로 변경하신 뒤 Set을 클릭하고 데몬을 종료해줍니다.

4~7 과정은 스캔을 아예 하지 않은 상태이거나 모듈의 순서, 모듈의 구성이 변경되었을 때 스캔을 해주면 됩니다. 첫 스캔을 한 후 모듈의 순서나 모듈의 구성이 변경되지 않았을 경우에는 데몬을 실행만 하고 사용 하시면 됩니다. (로그인하지 않아도됨)

| COMIZOA Soft-EtherCAT Master Daemon                                                                                                    |                                                                                                    |                 |                                                                                                    |                                                                                   |
|----------------------------------------------------------------------------------------------------|----------------------------------------------------------------------------------------------------|-----------------|----------------------------------------------------------------------------------------------------|-----------------------------------------------------------------------------------|
| P Can Slaves                                                                                                    |                                                                                                    |                 | LOG EEPROM F<br>Config Update                                                                                                    | Firmware ID/PW Console<br>Update Update View                                      |
| and Slave Court 4  Court 1010 Gigabit Tettwork Connec  Court Court | Slave Information Leve Level API Slave Information Leve Level API Slave Information Slave Information Life Comparement Slave Information Register Read Register Read Read Register Read Read Register Read Register Read Read Register Read Read Register Read Read Register Read Read Register Read Read Register Read Read Read Read Read Read Read Read |                 | IP46 Address<br>IP466 Size<br>OutP46 Address<br>OutP46 Size<br>C68 DD0 Read<br>Dates<br>Subrides<br>Subrides<br>Nature<br>Read<br>InputP50<br>Address | Cot SOO Write Sobindex Sobindex Sobindex Soc Value Voite Voite Output RPO Address |
| D         NAME         CRATE         AL         IS LO           GX-DOSCRIX         Dos         Dos         <                                                                                                    | Site Value Read                                                                                                    | See Value Write | Sze Volue Read                                                                                                    | Soe Value Voite                                                                   |
| <b>\$</b> ;                                                                                                    |                                                                                                    |                 |                                                                                                    | 2017-11-09 09:57:1                                                                |

Figure 13. SW EtherCAT Master 사용법#8

9) 데몬 폴더에 있는 DLL을 C드라이브->Window->SysWow64폴더에 넣어줍니다.

| 🕖 ComiSWEcatDaemon.ex | xe 2017-11-08 오후 |
|-----------------------|------------------|
| ComiSWEcatEngine.dll  | 2017-11-08 오후    |
| ComiSWEcatSdk.dll     | 2017-11-08 오후    |

Figure 14. SW EtherCAT Master 사용법#9

10) COMI\_IDE폴더에서 ComiIDE를 실행해줍니다.

| JAPI                              | 2017-11-09 오전 |
|-----------------------------------|---------------|
| COMI_IDE                          | 2017-11-09 오전 |
| 🌗 Daemon                          | 2017-11-09 오전 |
| 🌗 DIO_Example                     | 2017-11-09 오전 |
| 📗 EEPROM_Bin                      | 2017-11-09 오전 |
| ESI_XML                           | 2017-11-09 오전 |
| DomiSWEcat_Manual_API_Reference_K | 2017-02-16 오후 |

## Figure 15. SW EtherCAT Master 사용법#10

| 鷆 Data        | 2017-11-09 오전 |
|---------------|---------------|
| 퉬 Library     | 2017-11-09 오전 |
| 퉬 Logs        | 2017-11-09 오전 |
| 퉬 ProjectData | 2017-11-09 오전 |
| 퉬 Style       | 2017-11-09 오전 |
| 퉬 WorkData    | 2017-11-09 오전 |
| ComiIDE.exe   | 2017-11-08 오후 |

## Figure 16. SW EtherCAT Master 사용법#11

11) 왼쪽 상단의 Scan을 우클릭 한 뒤 Sofr\_EtherCAT을 체크해준 뒤 Scan을 클릭해줍니다.

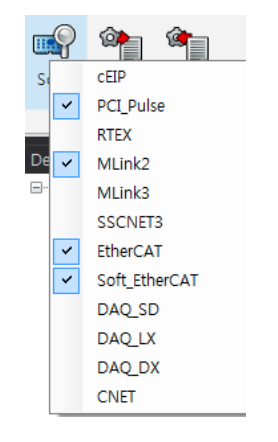

Figure 17. SW EtherCAT Master 사용법#12

12) 왼쪽에 Device List에 연결된 Slave들이 출력되면 정상입니다.

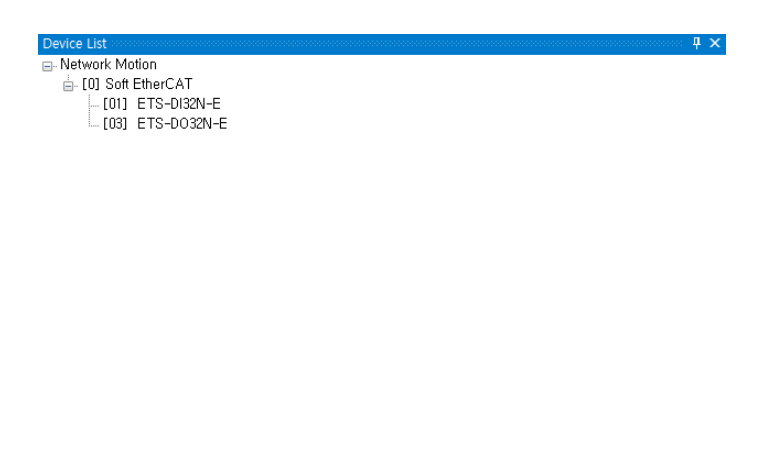

| ltern    | Details | Compatibility |
|----------|---------|---------------|
| Firmware |         | OK            |
| Driver   |         | NG            |
| Library  |         | NG            |
|          |         |               |
|          |         |               |

Figure 18. SW EtherCAT Master 사용법#13

13) DO모듈과 DI모듈을 하나씩 클릭하여 창을 띄우고 DO출력을 주어 모듈의 LED와 IDE의 LED가 일 치하는지 확인합니다.

| 💁 ComilDE by C                                                     | OMIZOA (v1        | 2.5.1)  |                   |           |           |               |           |           |                  |           |           |    |               |                   |       |       |
|--------------------------------------------------------------------|-------------------|---------|-------------------|-----------|-----------|---------------|-----------|-----------|------------------|-----------|-----------|----|---------------|-------------------|-------|-------|
| Setup                                                              | Main Vi           | ew M    | otion Con         | trol I    | Motion Co | ntrol II      | 10        | Custorn I | 0 Sty            | /le       |           |    |               |                   |       |       |
| Scan Save                                                          | Load              | 5<br>FW | Dev<br>Reset      | S<br>Comm | CMD       | install<br>To | DLLs      | PCM       | Servo            | FW<br>Too | CFG Slave | RW |               |                   |       |       |
| Device List<br>Network Ma<br>- [0] Soft<br>- [0]<br>- [0]<br>- [0] | otion<br>EtherCAT | ZN-E    |                   |           |           |               |           |           |                  | ф×        |           |    |               |                   |       |       |
| · [00]                                                             | 113-0032          |         |                   |           |           | [0            | 3] ETS-DC | 32N-E     |                  |           |           |    | [01] ETS-DI32 | N-E               |       | x     |
|                                                                    |                   |         |                   |           |           |               | Setup     |           | <b>ò</b><br>ogic | Control   | Exit      |    | Setup         | <b>o</b><br>Logic |       | Exit  |
|                                                                    |                   |         |                   |           |           |               | DO 0      | D         | 01               | DO 2      | DO 3      |    | DI 0          | DI 1              | DI 2  | DI 3  |
|                                                                    |                   |         |                   |           |           |               | DO 4      | D         | 0 5              | DO 6      | DO 7      |    | DI 4          | DI 5              | DI 6  | DI 7  |
|                                                                    |                   |         |                   |           |           |               | DO 8      | D         | O 9              | DO 10     | DO 11     |    | DI 8          | DI 9              | DI 10 | DI 11 |
|                                                                    |                   |         |                   |           |           |               | DO 12     | D         | 0 13             | DO 14     | DO 15     |    | DI 12         | DI 13             | DI 14 | DI 15 |
|                                                                    |                   |         |                   |           |           |               | DO 16     | D         | 0 17             | DO 18     | DO 19     |    | DI 16         | DI 17             | DI 18 | DI 19 |
|                                                                    |                   |         |                   |           |           |               | DO 20     | D         | 0 21             | DO 22     | DO 23     |    | DI 20         | DI 21             | DI 22 | DI 23 |
|                                                                    |                   |         |                   |           |           |               | DO 24     | D         | 0 25             | DO 26     | DO 27     |    | DI 24         | DI 25             | DI 26 | DI 27 |
| ltern<br>Firmware                                                  | Details           | s Cor   | npatibility<br>OK | ,         |           |               | DO 28     | D         | 0 29             | DO 30     | DO 31     |    | DI 28         | DI 29             | DI 30 | DI 31 |
| Driver                                                             |                   |         | NG                |           |           |               |           |           |                  |           |           |    |               |                   |       |       |

Figure 19. SW EtherCAT Master 사용법#14